# SC1 ROGATOR B SERIES INSTALLATION GUIDE

- 1. If SmarTrax<sup>™</sup> is present on the machine, disconnect the SmarTrax ECU.
- 2. Install the SC1 (P/N 063-0174-009) on the mounting plate studs so the connectors are facing the short side of the SC1 mounting plate. Secure using the provided 1/4 20 nuts.

#### FIGURE 1. SC1 Mounting

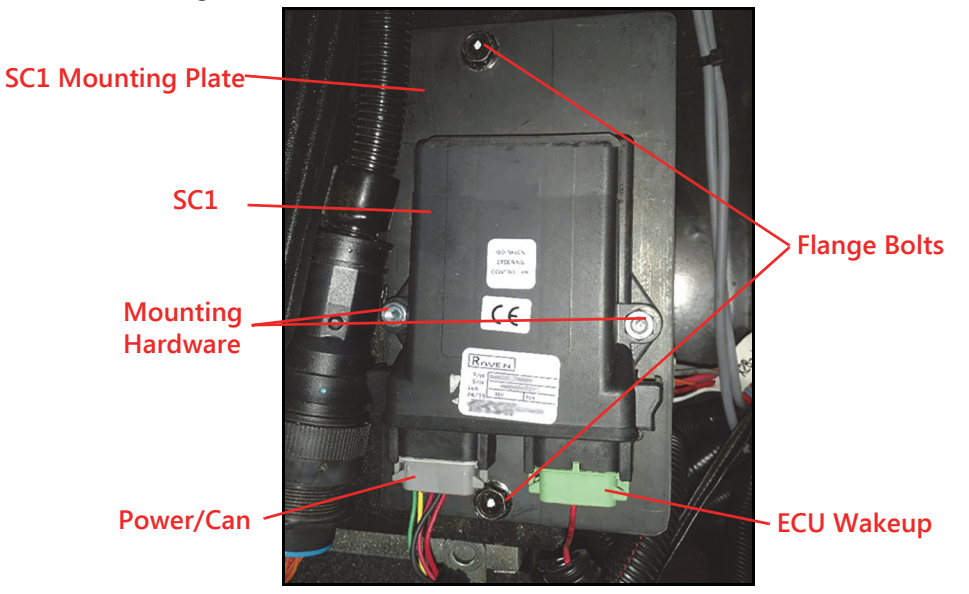

3. Locate the SC1 mounting location on the right side of the seat base.

## FIGURE 2. SC1 Mounting Location

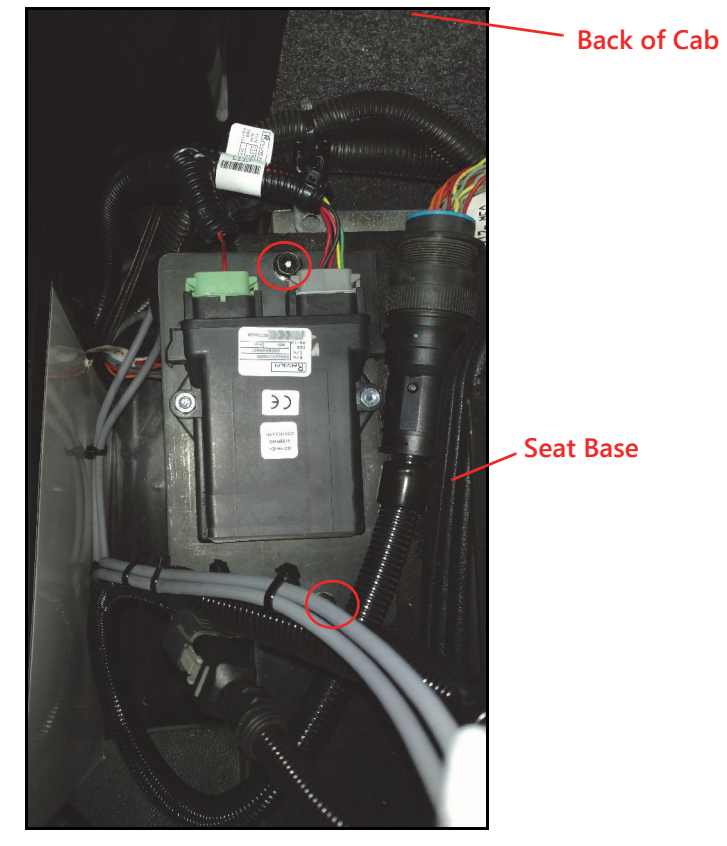

- 4. Remove the two flange bolts on the right side of the seat base.
- 5. Install the SC1 Bracket using the flange bolts removed in the previous step.
- 6. On the SC1 cable (P/N 115-4010-089), plug the gray power/can plug into mating receptacle on the SC1.
- 7. Plug the green ECU wakeup plug into the mating connector on the SC1.
- 8. Remove the top access panel to access the existing machine cabling.

#### FIGURE 3. Interior Access Panels

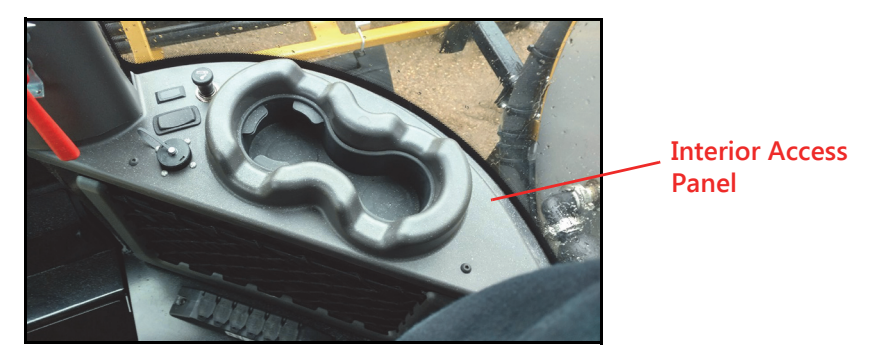

9. On the outside of the cab, remove the exterior cable access panel.

## FIGURE 4. Exterior Cable Access Panel

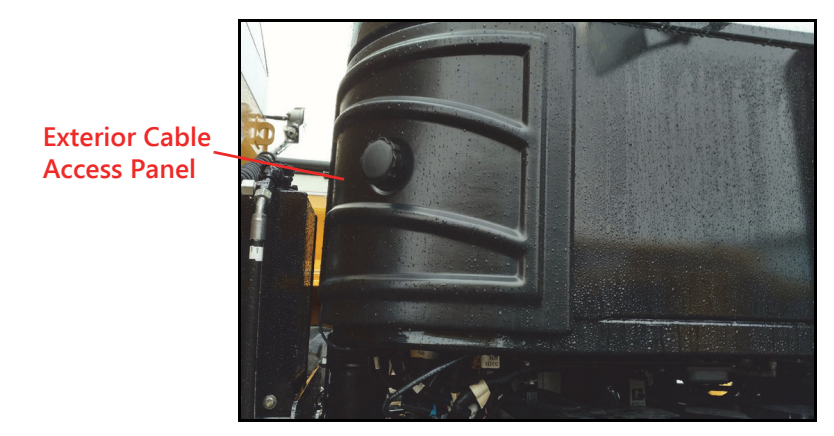

- 10. Feed the end of the SC1 cable with the DGPS, Remote Engage and SMARTRAX Bulkhead through the interior access panel and into the Exterior Cable Access Panel.
- 11. Disconnect the existing INTERNAL GPS RECEIVER OUTPUT connection and plug the DGPS receptacle from the SC1 cable.
- **NOTE:** Depending on the machine's model year, a DB9 converter cable has been included with the cable. If the machine's INTERNAL GPS RECERIVER output connection is not a DB9 connector, discard the DB9 adapter cable, and plug the mating 6-pin connectors together.

#### FIGURE 5. DGPS Connection

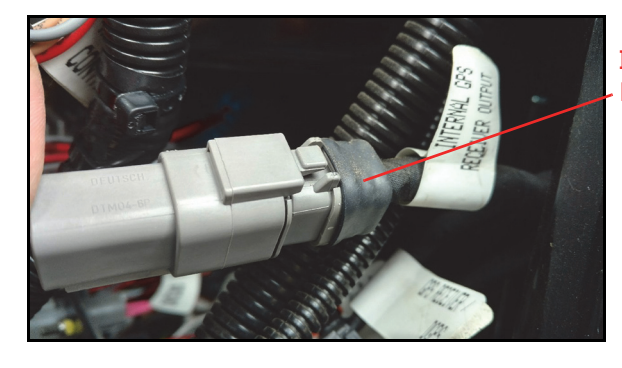

INTERNAL GPS RECEIVER OUTPUT

12. Disconnect the machine's existing remote engage connection and connect it to the REMOTE ENGAGE MODULE on the SC1 cable.

#### FIGURE 6. REMOTE ENGAGE MODULE Connection

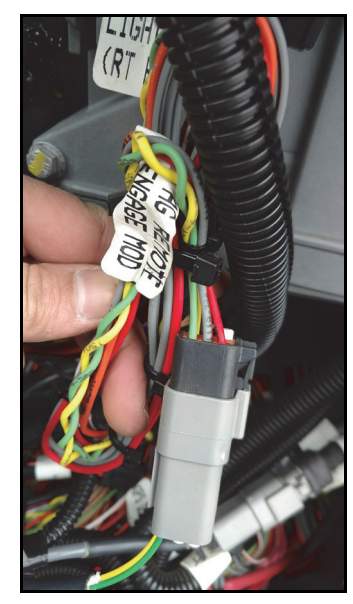

13. Disconnect the machine's existing SmarTrax bulkhead connection and connect the SMARTRAX BLKHD plug on the SC1 cable.

#### FIGURE 7. SMARTRAX BLKHD Connection

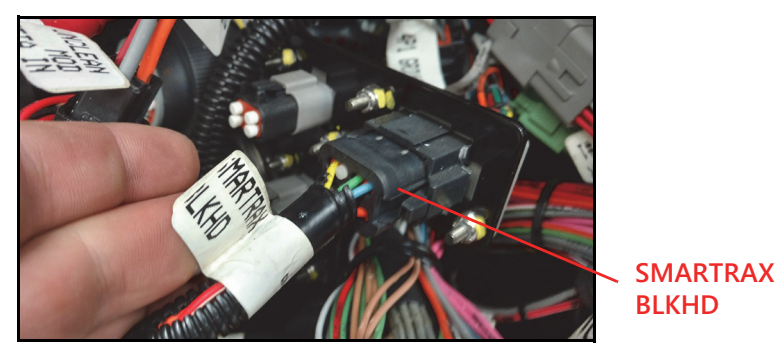

14. Neatly secure cabling.

#### 15. Reinstall all access panels.

# VIPER 4 AND VIPER 4+ ISO CONNECTION

# MODEL YEAR 15 AND OLDER

- 1. Locate the provided ISObus Tee Cable (P/N 115-0172-247).
- 2. Locate the ISO terminator cable behind the access panel located in the lower-right side of the cab.

# FIGURE 8. ISO Terminator

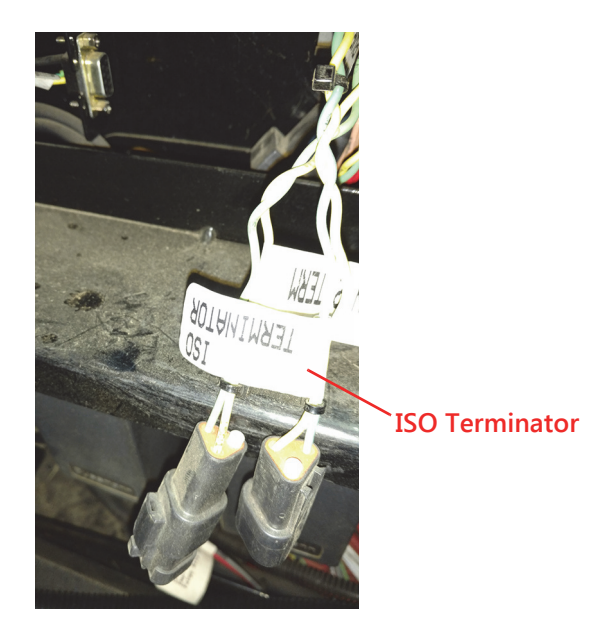

- 3. Remove the terminator and connect one of the two ends on the tee end of the ISObus Tee Cable (P/N 115-0172-247).
- 4. Install the terminator plug into the other end of the tee.
- 5. Install the Viper 4 according to the directions provided with the field computer.
- 6. Route the ISObus Tee Cable to the back of the Viper 4.
- 7. Connect the ISObus Tee cable to the appropriate ports on the back of the field computer.

# MODEL YEAR 16 AND NEWER

1. Locate the ISO harness at the back of the Viper 4.

#### FIGURE 9. ISO Harness

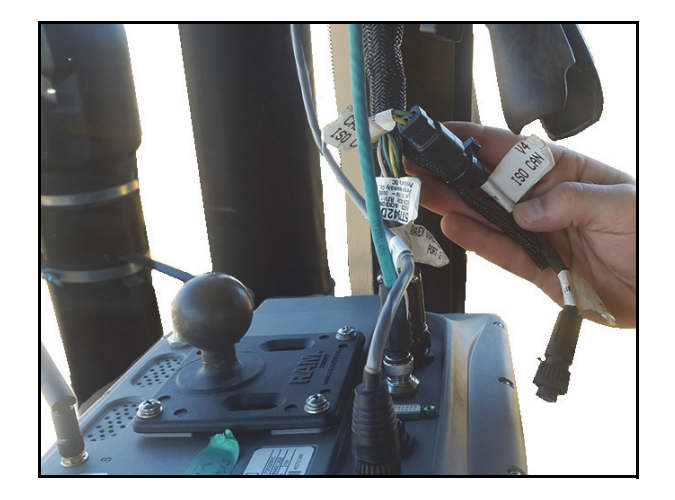

2. Plug the round ISO connector into the back of the Viper 4.

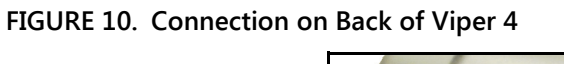

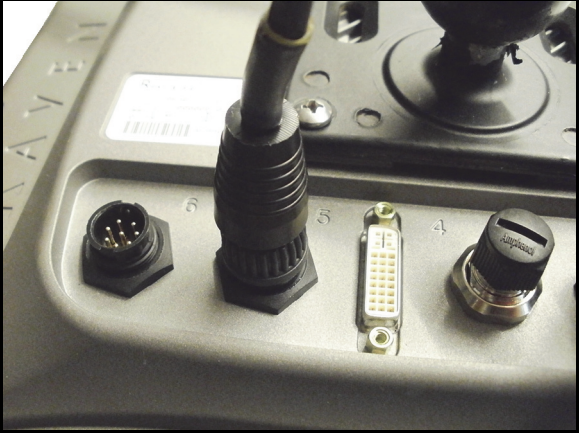

3. Ensure the two 2-pin Deutsch ISO CAN connectors on the Viper 4 ISO CAN harness are connected to each other and are not plugged into dust caps.

#### FIGURE 11. 2-Pin Deustch Connectors

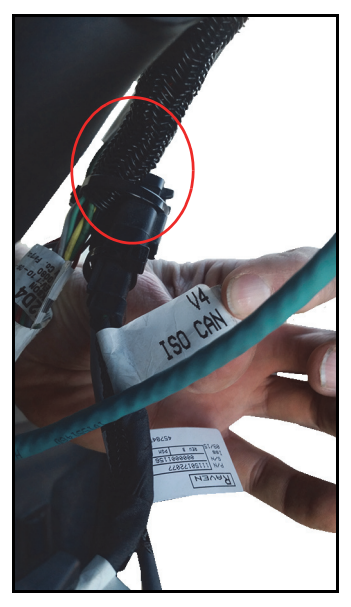

# SYSTEM DIAGRAM

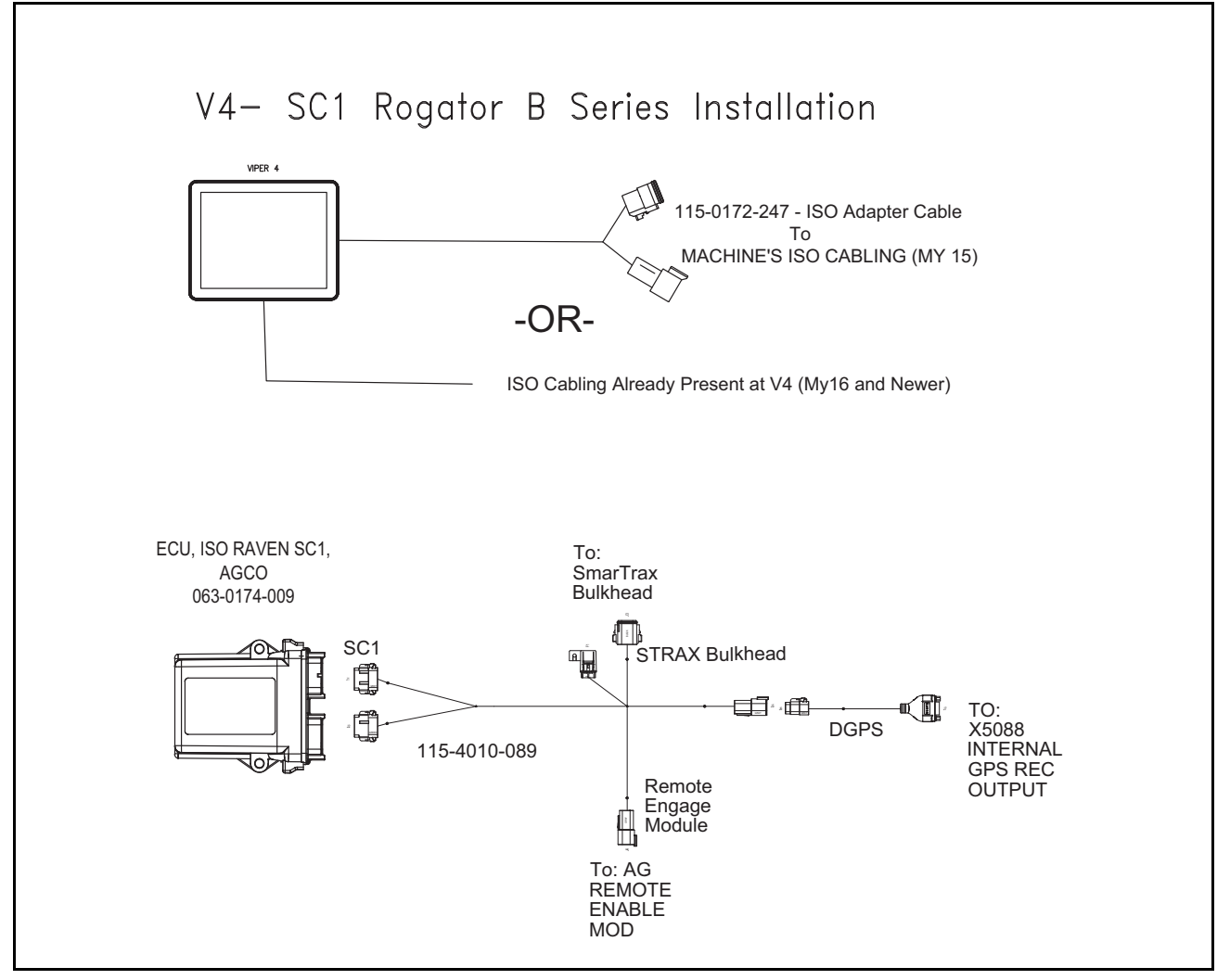